## **Outlook 2016 on Desktop**

## Configure an IMAP email account

To configure the Internet email account manually, follow these steps in the Add New Account dialog box:

- 1. Select Manual setup or additional server types > Next.
- 2. Select **POP** or **IMAP** > **Next**.
- 3. Under User Information, configure the following settings:
  - In the Your Name box, type your full name.
  - In the Email Address box, type your full email address.
- 4. Under Server Information, select IMAP in the Account Type box, configure the following settings:
  - In the Incoming mail server box, type the name of the server.
  - In the **Outgoing mail server** (SMTP) box, type the name of the outgoing email server.
  - Don't know your server name? Access the online help (https://docs.mithi.com/home/faqs-on-baya-v3-web-clientin-skyconnect#how-to-access-help-to-configure-a-desktop-client-) to know the server settings required to configure your account.
- 5. Under Logon Information, configure the following settings:
  - In the User Name box, type your user name.
  - In the **Password** box, type the password.
  - If you want Outlook to remember your email account password, click to select the **Remember password** check-box.
- 6. Click the More Settings button.
- 7. Provide Internet email settings.
  - On the **General** tab, enter the name of the account for your reference.
  - Select the Outgoing Server tab.
    - Enable the SMTP authentication by selecting the My outgoing server (SMTP) requires authentication check-box.
    - Choose the option to Use the same settings as my incoming mail server.
  - Select the **Advanced** tab. Enter Server port numbers and their type of connection to the server as given below
    - Incoming Server (IMAP): 993
    - Type of encrypted connection to the incoming server: SSL
    - Outgoing Server (SMTP) : 465
    - Type of encrypted connection to the outgoing server: SSL
    - Set the Root folder path to INBOX
    - Select the option Do not save the copies of sent items
  - Click **OK** to close the Internet Email Settings dialog box.
  - Outlook verifies the settings provided. On completing the tests successfully, Close the test status

dialog box and click Next to continue.

8. Select Next > Finish.

**Reference Document:** How to set up an Internet email account in Outlook 2013 or 2016 (https://support.microsoft.com/en-in/help/2758902/how-to-set-up-an-internet-email-account-in-outlook-2013-or-2016#:~:text=On%20the%20Email%20tab%2C%20select,type%20your%20e%2Dmail%20address.)

## Configure a POP email account

To configure the Internet email account manually, follow these steps in the Add New Account dialog box:

- 1. Select Manual setup or additional server types > Next.
- 2. Select POP > Next.
- 3. Under User Information, configure the following settings:
  - In the Your Name box, type your full name.
  - In the Email Address box, type your full email address.
- 4. Under Server Information, select POP3 in the Account Type box, configure the following settings:
  - In the Incoming mail server box, type the name of the server.
  - In the Outgoing mail server (SMTP) box, type the name of the outgoing email server.
  - Don't know your server name? Access the online help (https://docs.mithi.com/home/faqs-on-baya-v3-web-clientin-skyconnect#how-to-access-help-to-configure-a-desktop-client-) to know the server settings required to configure your account.
- 5. Under Logon Information, configure the following settings:
  - In the User Name box, type your user name.
  - In the Password box, type the password.
  - If you want Outlook to remember your email account password, click to select the Remember password check-box.
- 6. Click the More Settings button.
- 7. Provide Internet email settings.
  - On the General tab, enter the name of the account for your reference.
  - Select the Outgoing Server tab.
    - Enable the SMTP authentication by selecting the My outgoing server (SMTP) requires authentication check-box.
    - Choose the option to Use the same settings as my incoming mail server.
  - Select the Advanced tab. Enter Server port numbers and their type of connection to the server as given below
    - Incoming Server (POP3): 995
    - Type of encrypted connection to the incoming server: SSL
    - Outgoing Server (SMTP): 465
    - Type of encrypted connection to the outgoing server: SSL

- Click OK to close the Internet Email Settings dialog box.
- Outlook verifies the settings provided. On completing the tests successfully, Close the test status dialog box and click Next to continue.
- 8. Select Next > Finish.

**Reference Document**: How to set up an Internet email account in Outlook 2013 or 2016 (https://support.microsoft.com/en-in/help/2758902/how-to-set-up-an-internet-email-account-in-outlook-2013-or-2016#:~:text=On%20the%20Email%20tab%2C%20select,type%20your%20e%2Dmail%20address.)

## Set your default email account for sending new email

Refer to the steps mentioned here (https://support.microsoft.com/en-us/office/change-the-account-used-to-send-email-messages-2bdd8d4f-e30f-4ec8-88a0-406ce7b23cc5)to set your default email account for sending new email